## VRETS Through Bridge API & RETS Connector

| API ACCESS TOKENS |                |
|-------------------|----------------|
| Client ID         |                |
| Client Secret     |                |
| Server Token      | Show Token     |
| Browser Token     | Show Token     |
| Referrer Domains  | None specified |
| IP Whitelist      | None specified |

Log into your Bridge API account and click on "API Access" Tab

Your client ID will serve as your RETS username and the Client Secret as the password with the following URL <u>https://api.bridgedataoutput.com/api/v2/rets/stellar/login</u>

| Edit RETS Server definitio | n                                 | ?          | ×      |
|----------------------------|-----------------------------------|------------|--------|
|                            |                                   |            |        |
| RETS Server Name:          | Tester                            |            |        |
| Login URL:                 | https://api.bridgedataoutput.com/ | api/v2/ret | s/stel |
| User Name:                 | z                                 |            |        |
| Password:                  | •••••                             | •••••      | ••••   |
| User Agent:                | RETS-Connector/1.2                |            |        |
| UA Password:               | •••••                             |            |        |
| RETS Version:              | RETS/1.5                          |            | ~      |
| Payload:                   | RETS Standard Names               | Chan       | ge     |
| Show Passwords             | Te                                | st Connect | tion   |
|                            | Cancel                            | Oł         | (      |

Test your connection and ensure you get a RESPONSE 200 OK message

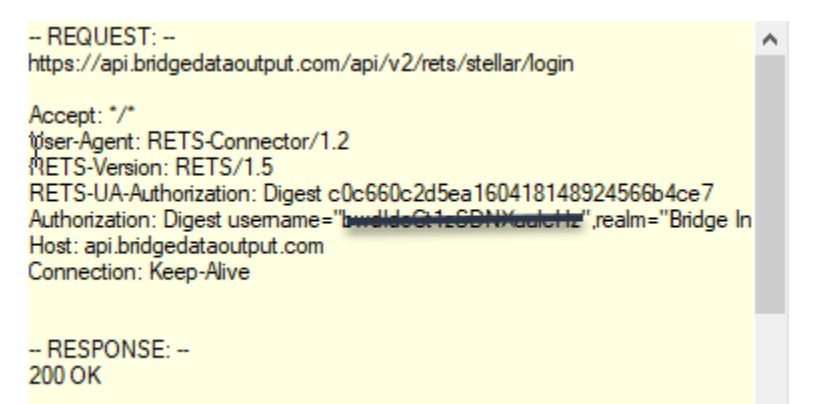

Create a New Task Wizard and name it

| 🖶 New task: St                 | tep 1 of 10 - Create New Task                                                         | ?         | Х     |
|--------------------------------|---------------------------------------------------------------------------------------|-----------|-------|
|                                |                                                                                       |           |       |
| Task Name                      | VirtualRETS                                                                           |           |       |
| Description:<br>(optional)     |                                                                                       |           | ^     |
|                                |                                                                                       |           |       |
|                                |                                                                                       |           |       |
|                                |                                                                                       |           |       |
|                                |                                                                                       |           | × .   |
| Server Name                    | Tester ~                                                                              | Edit Se   | rvers |
| Login URL                      | https://api.bridgedataoutput.com/api/v2/rets/stellar/login                            |           |       |
| User Name                      | Password                                                                              |           |       |
| User Agent                     | RETS-Connector/1.2 Password                                                           |           |       |
| Field Names                    | Long ~ RETS Version RETS/1.                                                           | 5         | ~     |
| Results Folder                 |                                                                                       |           |       |
| The Next step<br>the Internet. | will connect to the selected RETS server. Ensure there is a c $\car{l}_{\mathcal{S}}$ | onnectior | 1 to  |
|                                | Cancel                                                                                | N         | ext   |

Select what table you would like to pull from

| 💀 VirtualRETS: Step 2 o | f 10 - Select Class to Download                   | ?      | × |
|-------------------------|---------------------------------------------------|--------|---|
|                         |                                                   |        |   |
|                         |                                                   |        |   |
| Name this search.       |                                                   |        |   |
| Search name:            |                                                   |        |   |
|                         |                                                   |        |   |
| Select Class to downl   | pad.                                              |        |   |
| Class:                  | Property:Property (The Property Resource include: | sfi∈ ∽ |   |
|                         |                                                   |        |   |
|                         |                                                   |        |   |
|                         |                                                   |        |   |
|                         |                                                   |        |   |
|                         |                                                   |        |   |
|                         |                                                   |        |   |
|                         | Cancel Back                                       | Nex    | đ |

Fill in the criteria you will be searching for

| 💀 VirtualRETS: Step 3 of 10 - Enter Search Criteria |           |           | ?    | $\times$ |
|-----------------------------------------------------|-----------|-----------|------|----------|
| Select Search Criteria                              |           |           |      |          |
| Search for city Clear                               | Gold:     | City      |      |          |
|                                                     | rielu.    | City      |      |          |
| <ul> <li>Long name</li> </ul>                       | Operation | Equals to |      | $\sim$   |
| City                                                | Value     | Orlando   |      |          |
| CityRegion                                          |           | Cildido   |      |          |
| PostalCity                                          |           |           |      |          |
| SeatingCapacity                                     |           |           |      |          |
|                                                     |           |           |      |          |
|                                                     |           |           |      |          |
|                                                     |           |           |      |          |
|                                                     |           |           |      |          |
|                                                     |           |           |      |          |
|                                                     | -         |           |      |          |
| < >                                                 | Remove    | е         | Upda | ate      |
| Sarah Citatia Summan                                |           |           |      |          |
| Search Criteria Summary                             |           |           |      |          |
| City oguale to Odande                               |           |           |      |          |
| City equals to Orlando                              |           |           |      |          |
|                                                     |           |           |      |          |
|                                                     |           |           |      |          |
|                                                     |           |           |      |          |
|                                                     |           |           |      |          |
| L                                                   |           |           |      |          |
|                                                     | Cancel    | Back      | Nex  | t        |
|                                                     |           | 2301      | 1100 | -        |

Select the fields you would like to be displayed

| 💀 VirtualRETS: Step 4 of 10 - Select Fields to Download |                           | ?   | ×  |
|---------------------------------------------------------|---------------------------|-----|----|
| Select Fields to Download                               |                           |     |    |
| Available Data Fields                                   | Fields to Download        |     |    |
| Search for Clear                                        | Download selected fields: |     | ~  |
| Long name                                               | Long name                 |     |    |
| AboveGradeFinishedArea                                  | ListingId                 |     |    |
| AboveGradeFinishedAreaSource                            |                           |     |    |
| AboveGradeFinishedAreaUnits                             |                           |     |    |
| AccessCode                                              |                           |     |    |
| AccessibilityFeatures                                   |                           |     |    |
| AdditionalParcelsDescription                            |                           |     |    |
| AdditionalParcelsYN                                     |                           |     |    |
| AnchorsCoTenants                                        |                           |     |    |
| ApprovalStatus                                          |                           |     |    |
| ArchitecturalStyle                                      |                           |     |    |
| AssociationAmenities                                    |                           |     |    |
| AssociationFee                                          |                           |     |    |
| AssociationFee2                                         |                           |     |    |
| AssociationFee2Frequency                                |                           |     |    |
| AssociationFeeFrequency                                 |                           |     |    |
| AssociationFeeIncludes                                  |                           |     | _  |
| AssociationName                                         | , <                       |     | >  |
| < >                                                     | ▲ ▲                       |     |    |
|                                                         |                           |     |    |
|                                                         | Cancel Back               | Nex | ĸt |

In the "Data Format" tab please check the "Use Offset to overcome server's limits" checkbox and change the Batch Size to 1. Select where you would like your output filed to be saved at

| Search                   | Data Format                                                                                                    |
|--------------------------|----------------------------------------------------------------------------------------------------|
| 1. Property              | XML <ul> <li>Delimited: Tab</li> <li>Decoded</li> <li>Compact</li> <li>Include headers</li> <li>Compact Decoded</li> <li>Long</li> <li>Include count</li> </ul>   |
|                          | Data Selection         Maximum Records Returned:         Use Index to overcome server's limits         Use Offset to overcome server's limits         Batch size: |
|                          | Output File Output File Overwrite OUse unique filename (Appends an incremental number to the end of filename)                                                     |
| New Search Delete Search |                                                                                                    |

Go through the next few pages and click on "Run Now" once you are finished to pull the data you have requested.

Running task "VirtualRETS" Server: https://api.bridgedataoutput.com/api/v2/rets/stellar/login User name: bwdIdeCt1zSDNXaalcHz Full pull Local time: 9/29/2021 8:58:56 AM Server time: Wed, 29 Sep 2021 12:58:56 GMT

Running step "1. Property" Data file: <u>Children (Children)</u> Search query: (MIsStatus=IActive),(City=ORLANDO) 2145 records downloaded Step finished at 9/29/2021 8:59:23 AM

Task "VirtualRETS" finished successfully